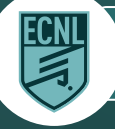

## **ECNL APP: MATCH ROSTER CREATION**

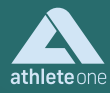

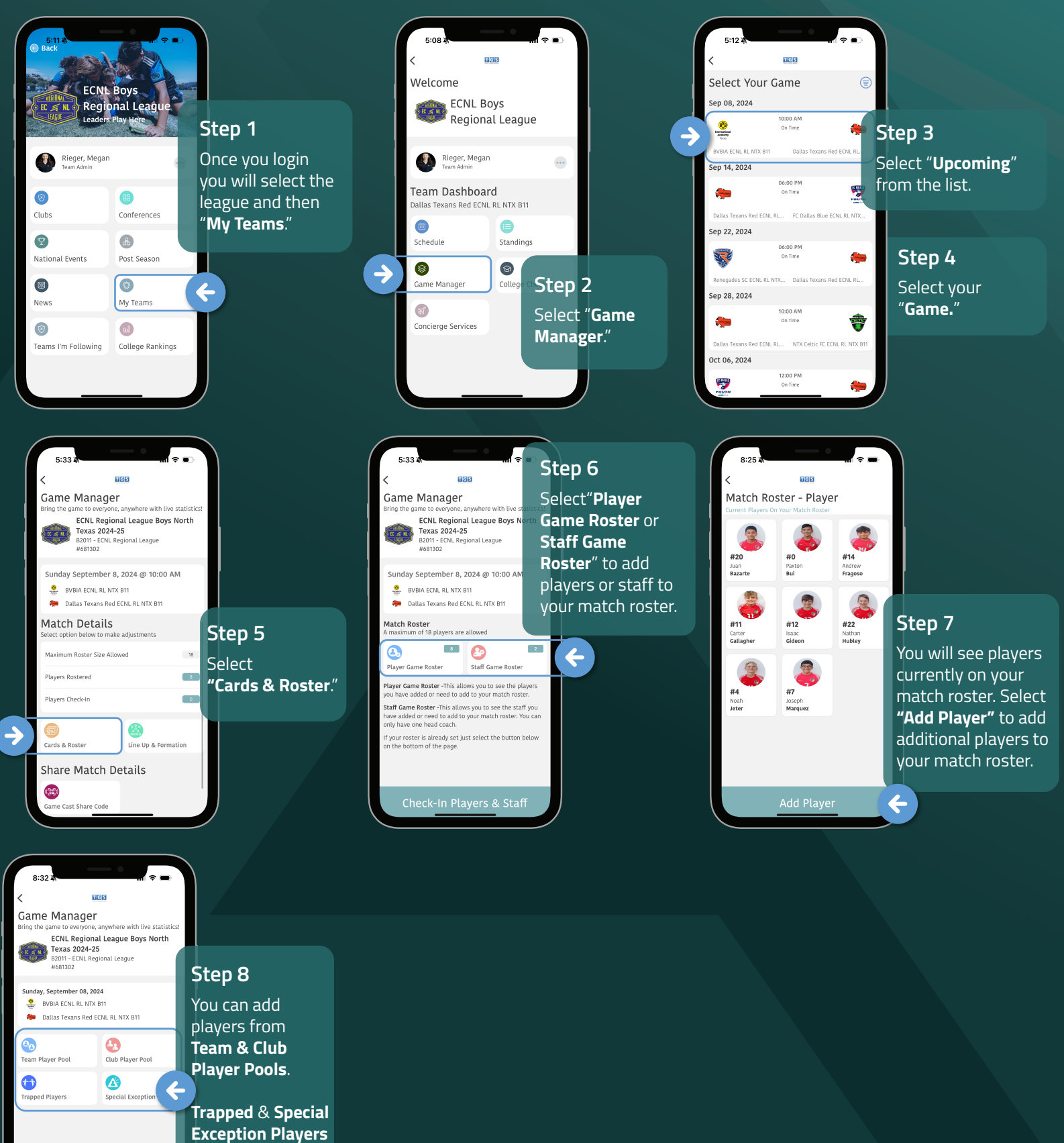

are options as

well.

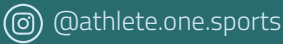